( (!

# **ResLab computers and software**

Save a backup file from each program in AFS!

# **Available computers**

| Account<br>name | Device<br>name | os                            | Application                      | Mac-Adesse        | Upgradekey | Basiskey  | Windows<br>Questions/Answers | Required<br>software &<br>Hardware |
|-----------------|----------------|-------------------------------|----------------------------------|-------------------|------------|-----------|------------------------------|------------------------------------|
| ResLab_Main     | ResLab-Main    | Windows<br>10 Pro<br>(64 Bit) | Comb,<br>Counter,<br>TEC, GPS    | A8-5E-45-5C-67-B3 |            |           | always HMaser                | ResLab-Main                        |
| Reslab          | MG-SR-PC       | Windows<br>10 Pro<br>(64 Bit) | Work and<br>analyse, H-<br>Maser | b8-ae-ed-22-87-26 | K000-024U  | D000-024X |                              | MG-SR-PC                           |
| ResLab<br>mobil | reslab-maser   | Windows<br>7 Pro<br>(64 Bit)  |                                  |                   |            |           |                              |                                    |

#### **Old computers**

| Account<br>name | Device name     | OS                         | Application                | Mac-Adesse | Upgradekey | Basiskey |
|-----------------|-----------------|----------------------------|----------------------------|------------|------------|----------|
| ResLab          | DESKTOP-9V6MC40 | Windows 10<br>Pro (64 Bit) | Comb, Counter,<br>TEC, GPS |            |            |          |

# **Useful Software/Drivers for all computers**

The following is installed and set up on the computers first. Then the computer is optimized for its application. See the links above for the different computers.

#### 1. Install windows

### 2. Install RAID system in BIOS

https://www.asus.com/de/support/FAQ/1007642/

#### 3. Install drivers

- 1. Intel<sup>®</sup> Optane<sup>™</sup> Memory and Storage Management from Microsoft store
  - https://www.microsoft.com/de-de/p/intel-optane-memory-and-storage-management/9mzn g5hzwz1t?activetab=pivot:overviewtab
- 2. Install Intel-Driver and Support Assistant
- 3. Other Drivers for Mainboard (Always the latest!):

- Date: 02.2020:
- https://www.asus.com/de/Motherboards/PRIME-H370-PLUS/HelpDesk\_Manual/
  - VGA (Version 26.20.100.7210)
  - Audio (Version 6.0.1.8339)
  - LAN (Version 10.31.828.2018)
  - Chipset (Version 1914.12.0.1256)

#### 4. Activate Windows

- Run in cmd.exe with admin rights
- Make sure, the current date is correct
- RRZN: <fc #ff0000>HIER</fc>
- 1. slmgr -ipk XXX
- 2. slmgr -skms kms.rrzn.uni-hannover.de:1688
- 3. slmgr -ato

#### 5. Windows/Computer Settings

- 1. Disable automatic updates
  - Just "show new updates but dont download/install"
  - 1. "Windows" + "R"  $\rightarrow$  services.msc
  - 2. "Windows Update" deaktivieren
- 2. Disable Standby & HardDisk Shutdown
- 3. Manually set Pagefile to 8096 MB on C:
  - https://www.windowscrush.com/moving-windows-pagefile-to-another-drive.html
- 4. Disable hibernate
  - $\circ\,$  anyway useless on SSD, eats space and may wear SSD
  - Run in cmd.exe with admin rights
    - powercfg -h off
- 5. Stop C:\Windows\Installer folder to grow beyong good and evil
  - Run in cmd.exe with admin rights
    - reg add HKLM\Software\Policies\Microsoft\Windows\Installer /v MaxPatchCacheSize /t REG\_DWORD /d 0 /f
- 6. Limit Recyclebin to 1 GB
- 7. Rename Windows-Partition to "System"
- 8. Disable useless services (services.msc in command-promt)
  - $\circ\,$  Windows Search
- 9. Move User Folders (Right-click, Location, Move)
  - ∘ C:\Users\ResLab-Main\Desktop → D:\System\Users\ResLab-Main\Desktop

- $\circ$  C:\Users\ResLab-Main\Downloads → D:\Downloads
- C:\Users\ResLab-Main\My Documents → D:\System\Users\ResLab-Main\My Documents
- C:\Users\ResLab-Main\My Music → D:\System\Users\ResLab-Main\My Music
- C:\Users\ResLab-Main\My Pictures → D:\System\Users\ResLab-Main\My Pictures
- C:\Users\ResLab-Main\My Videos → D:\System\Users\ResLab-Main\My Videos
- C:\Users\ResLab-Main\Saved Games → D:\System\Users\ResLab-Main\Saved Games
- 10. Install german language
- 11. Deinstall Software:
  - One Drive
- 12. Dateiendungen anzeigen:
  - 1. Öffnen Sie irgendeinen Ordner.
  - 2. Klicken Sie im oberen Bereich auf den Reiter "Ansicht".
  - 3. Wählen Sie hier den Bereich "Ein-/ausblenden" aus und setzen Sie einen Haken unter "Dateinamenerweiterungen".

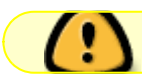

Install all latest Windows Updates

## 6. Install Software

- 1. Mozilla Firefox
- 2. Sophos → RRZN: https://www.luis.uni-hannover.de/antiviren.html
- 3. Time Watch → https://www.blue-series.com/en/products/time-watch/
  - Server: ptbtime1.ptb.de
  - Server selbst hinzufügen: time1.rrzn.uni-hannover.de
- 4. AFS → https://iqwiki.iqo.uni-hannover.de/doku.php?id=it:configuration\_stuff:connectafs:start
  - Version: afs\_iqo\_1.7.33.zip
- 5. CCleaner
- 6. Notepad++
- 7. Libre office
- 8. FoxitReader
- 9. CPU-Z for stress test of CPU
- 10. Launchy
- 11. Ditto
- 12. Mathematica  $\rightarrow$  https://iqwiki.iqo.uni-hannover.de/doku.php?id=main:mathematica
- 13. Install first Git and than TortoiseGit
  - $\circ\,$  Use your institute email and kerberos login credentials the first time it asks for such login details
- 14. MiniTool ShadowMaker Free

Last update: 2020/02/14 groups:mg:private:resonatoren:reslabcomputers:start https://iqwiki.iqo.uni-hannover.de/doku.php?id=groups:mg:private:resonatoren:reslabcomputers:start&rev=1581689755 14:15

## 7. Backup with Minitool shadow maker free

• from C to D in D:\backupdata

#### 8. Install Software

- 1. CrystalDiskInfo (Version: 8.4.0)
  - add to SysTray (for SMART warnings etc)
- 2. TightVNC (Version 2.8.27)

From: https://iqwiki.iqo.uni-hannover.de/ - **IQwiki** 

Permanent link: https://iqwiki.iqo.uni-hannover.de/doku.php?id=groups:mg:private:resonatoren:reslabcomputers:start&rev=158168975

Last update: 2020/02/14 14:15

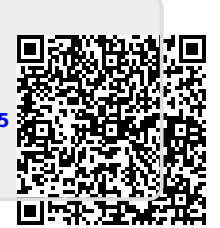